## **COVID-19 Testing Vouchers Available** *How to Obtain Your Walgreens Voucher*

## Accessing Your Walgreens COVID-19 Screening Test Voucher in Workday

Note: You may use the voucher **multiple times** to meet your mandate testing requirements. If you need help accessing your personal voucher, please contact your office manager.

- 1. Log into **bayada.okta.com**.
- 2. Click the **Workday** icon.
- 3. Click "COVID-19 Test Voucher Print."
- You will see your name up top. Click the **Print** button on the bottom of the page to display and **print or download**. (This may take a minute to appear. Your voucher will also be saved within Profile > My Reports.)

## **Scheduling and Testing:**

Remember to bring your personal voucher and your photo ID to your appointment.

- 1. **Follow the voucher instructions** to schedule your test by visiting <u>www.Walgreens.com/COVID19Testing</u> or the Walgreens App (Walgreens Find Care).
- 2. Select the location of the most convenient Walgreens.
- 3. Complete the required information forms and brief screening survey to assess if you have any COVID-19 symptoms.
- 4. **Make an appointment** (click button) for the type of test indicated on your free voucher.
- 5. **Visit your local Walgreens** at your scheduled appointment time and proceed to the testing site drive-thru for your self-swab test.
- 6. **Report your test results to your office.** Walgreens will email or call you with your test results within 24-72 hours of testing.

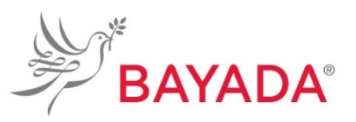

| Deer Name                                                                                                    |                                                                                                    |
|----------------------------------------------------------------------------------------------------|----------------------------------------------------------------------------------------------------|
| Walgreens is proud to be working with BAYADA Home Health Care select Walgreens.                                                                                                    | to offer a free COVID-19 test at                                                                                                |
| To get your free test:                                                                                                    |                                                                                                    |
| L. Go to Walgreens Rnd Carex on the Walgreens App or Walgreens.com                                                                                                    | COVID19Testing.                                                                                                    |
| 2. Complete the required information forms and screening survey.                                                                                                    |                                                                                                    |
| 3. Make an apportment at a rearby Walgreene that offers the type of te                                                                                                    | et indicated on the voucher below.                                                                                              |
| 4. Be sure to film the youther below and bring it to your appointment a                                                                                                    | fore; with your photo 10.                                                                                                    |
| <ol><li>When you get to Walgreens, stay in your car and tollow the signs to the<br/>grown inductions for the well work toot.</li></ol>                                                                                                    | he testing area, where you will be                                                                                              |
| <ol> <li>If you feel sick, you should stay home until you get your results.</li> </ol>                                                                                                    |                                                                                                    |
| 7. You should net your results online, by email or phone call within 24-72                                                                                                    | bours.                                                                                                    |
| During the organic pandemic, keep following the CDC guidelines, which can<br>The oxidelines include:                                                                                                    | n be frand at CDC.gov.                                                                                                    |
| <ul> <li>Washing hands often with scap and water for at least 20 seconds, or us<br/>at least 60% alcohol, if scap and water are not readily available.</li> </ul>                                                                                                    | sing a hand sanitizer with                                                                                                    |
| <ul> <li>Staying 6 feet away from others around you</li> </ul>                                                                                                    |                                                                                                    |
| + Covering your mouth and nose with a mask when around others                                                                                                    |                                                                                                    |
| Thank you for doing your part to help keep everyone safe. Consult with you<br>any questions or concerns. To find the Weigneens nearest you, call 500-400<br>or wait Weigneens.com/hml/Polices.                                                                                                    | ur Walgreens pharmacist If you have<br>NGREENS (800-925-4733)                                                                   |
| Simerally,                                                                                                    |                                                                                                    |
| [Norma]                                                                                                    |                                                                                                    |
| This woucher entitles you to <b>one free CO</b><br>A wellness benefit brought to you by Walgreens and                                                                                                    | VID-19 test*                                                                                                    |
| BAYADA HOME HEALTH CARE                                                                                                    | Point of care OR PI RT PCR, OR                                                                                                  |
| Free test valid between 10/15/2021-12/31/2021                                                                                                    | E Read NEW                                                                                                    |
|                                                                                                    |                                                                                                    |
| Information below must be completed prior to receiving your test-                                                                                                    | Group #: EXTROSOTS                                                                                                    |
| Naras: [0ave]                                                                                                    | Recipient #11 mercent care services cape and                                                                                    |
| Date of Inthis <u>dility (y</u> Name 71P and s. <u>18128</u>                                                                                                    | Walgreens                                                                                                    |
| The main with close 1 are 2007 bits to be detected with the on DDP Physics balance. In works we have a based on the<br>second we in the later with the physics of states 1 and states and an efficient device balance with a second or a relative to the<br>second we in the later with the physics of states 1 and states are a second or a second of the second or a relative to the<br>second we in the second or an efficient second or a second of the second or a second of the second or a relative to the second or a relative to the second or relative to the second or a rela | and included a bardward. In CHO-PF of induction Re-racing service<br>Physical and a relation and the analysis of the bard to be |

| 2                                                                                                    |                                                                                                    |
|----------------------------------------------------------------------------------------------------|----------------------------------------------------------------------------------------------------|
| salable tests                                                                                                    | Action of the                                                                                                    |
| Chicago, IL, USA O ( 4                                                                                                    | Ariston<br>Heights                                                                                                    |
| Bigmentie Lab Test (Price transmission)     Bagid Disgnestie                                                                                                    |                                                                                                    |
| Territoria and and and and and and and and and an                                                                                                    | <b>80</b> 0 · p                                                                                                    |
| Axplid artigen text     (pingasione)                                                                                                    |                                                                                                    |
| Resh for Resh of Hours<br>Resh for Resh of Hours<br>Resh for Resh of Hours<br>Resh for Resh of Hours<br>Resh for Resh of Hours<br>Resh for Resh of Hours<br>Resh for Resh of Hours<br>Resh for Resh of Hours                                                                                                    | vagentie Cal Lave                                                                                                    |
| Real Arrange Statement     Real Arrange Statement     Real Arrange Statement     Real Arrange Statement     Real Arrange Statement     Real Arrange Statement     Section and availability     Section and availability     Section and availability     Section and availability                                                                                                    | Vagenti le<br>Buti garost<br>Drand Hall Carre Car<br>Drand Hall Carre Car<br>Energi pe s Hannord Carry pe                                                                                                    |
| Include and Park Park Park Park Park Park Park Park                                                                                                    | Langente<br>Bangadet<br>Dolge han son<br>Dolge han son<br>Exception Langente<br>Exception Langente<br>Dolge han son<br>Langente                                                                                                    |
| And the set in the set in th | Langent Can Langent Can Langen |

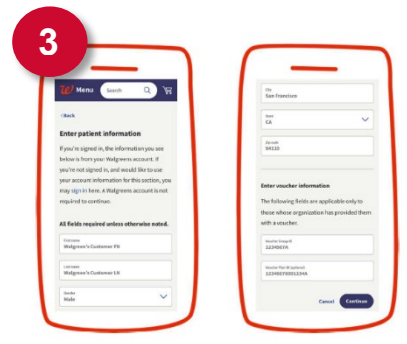